Tampilan Editor Files

.

|  |  |   | Klik icon untu<br>upload gamba |
|--|--|---|--------------------------------|
|  |  | l |                                |
|  |  |   |                                |
|  |  |   |                                |
|  |  |   |                                |
|  |  |   |                                |
|  |  |   |                                |

#### Tampilan window Insert/Edit Image

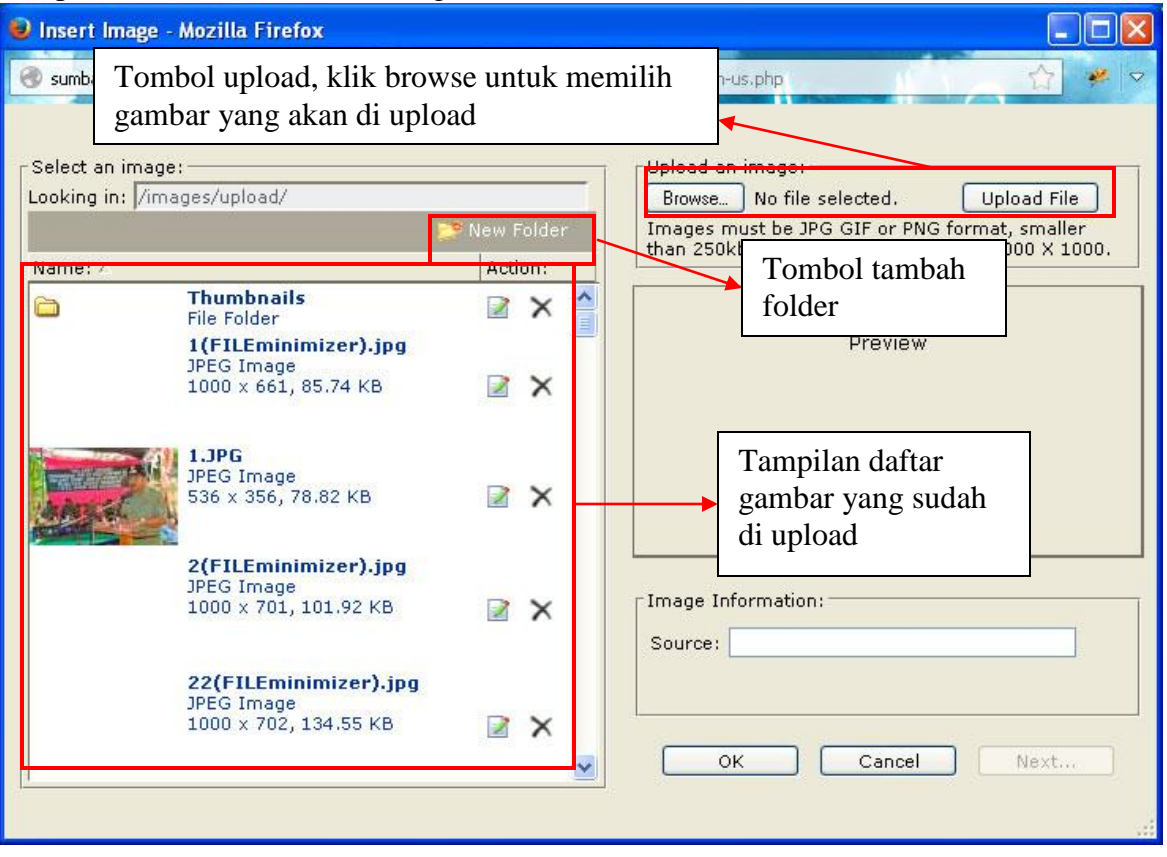

## Tampilan membuat folder

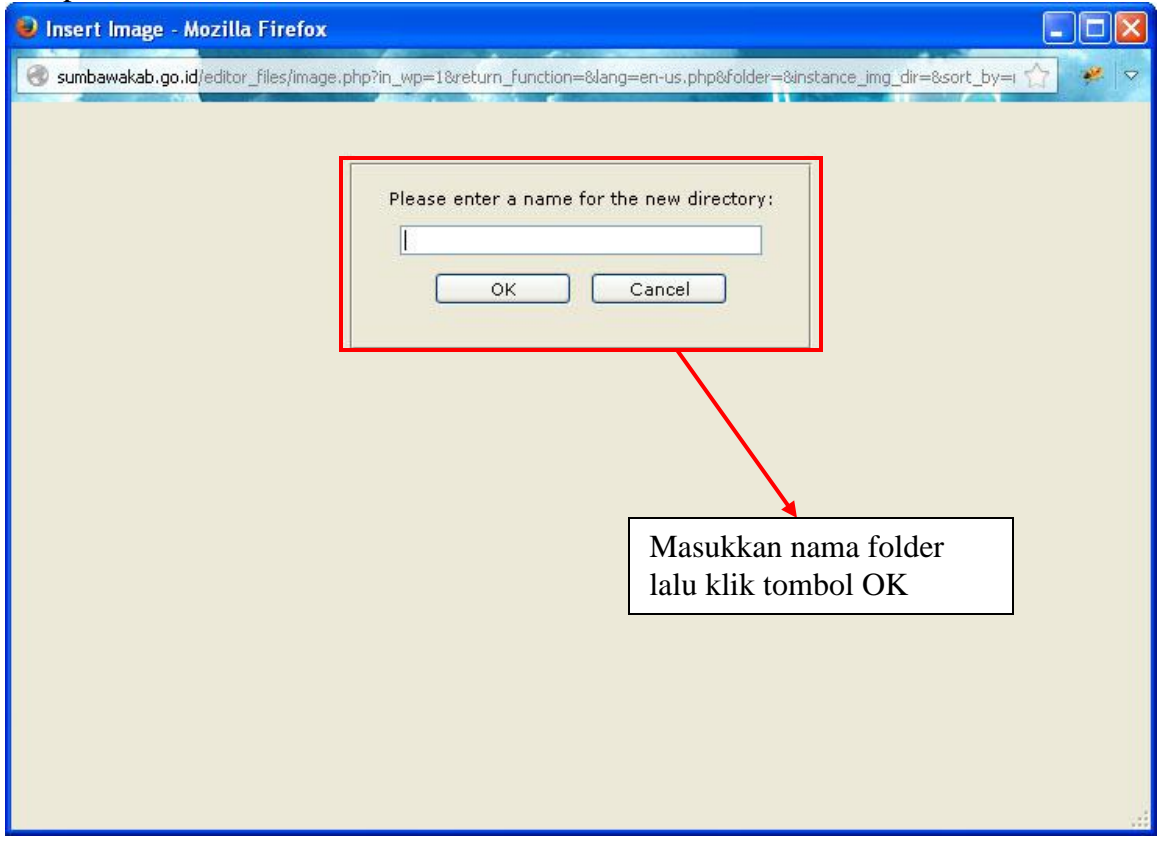

- Kami sarankan agar gambarnya lebih rapi dikategorikan ke dalam folder tertentu (jangan ada spasi pada file yang diupload / folder yang dibuat untuk memudahkan akses ke file/folder tersebut)

| File Upload                                |                                                                                                    |                                                                                       |
|--------------------------------------------|----------------------------------------------------------------------------------------------------|---------------------------------------------------------------------------------------|
| Look in: 🗀                                 | 1306_sumbawakab_v2 🔽 🔽 🔇 🌮 📂                                                                                                    | Pilih gambar yang                                                                     |
| My Recent<br>Documents<br>Desktop          | 20130927     editorss2.jpg       20130930     editorss2.jpg       20131004     editorss3.jpg       20131029     side_s0.png       20131107     side_s1.png       atas     fi summbw_db.zip       zutting     Thumbs.db       draft     20130924.txt | akan di upload                                                                        |
| My Documents<br>My Computer<br>My Computer | 20131104.txt<br>arrow-r2.png<br>beritkaheadine.jpg<br>darike.psd<br>editorss1.jpg                                                                                                    | Klik browse untuk<br>memilih gambar<br>yang akan di upload<br>Klik "Upload File" jika |
| My Network Files                           | 2(FILEminimizer).jpg<br>JPEG Image<br>1000 x 701, 101.92 KB                                                                                                    | sudah memilih gambar<br>yang akan di upload                                           |
|                                            | <b>22(FilEminimizer).jp</b><br>JPEG Image<br>1000 x 702, 134.55 KB                                                                                                    | g                                                                                     |

# Tampilan Upload Gambar

# Proses Upload gambar

| ooking in: /in | ne:<br>nages/upload/                                                |                      | Upload an image:<br>Browse editorss2.jpg Upload File                                               |
|----------------|---------------------------------------------------------------------|----------------------|----------------------------------------------------------------------------------------------------|
|                | 1                                                                   | 🦻 New Folder         | Images must be JPG GIF or PNG format, smaller<br>than 250kb with dimensions less than 1000 X 1000. |
| Vame: /        | Thumhnails                                                          | Action:              |                                                                                                    |
|                | File Folder                                                         | ⊠ × 📲                |                                                                                                    |
|                | 1(FILEminimizer).jpg<br>IPEG Image                                  |                      | Preview                                                                                            |
|                | 1000 × 661, 85                                                      | pload in progress, I | Please Wait                                                                                        |
|                | 1.JPG                                                               |                      |                                                                                                    |
| and a          | JPEG Image<br>536 × 356, 78.8                                       | Cancel               |                                                                                                    |
|                | 2(FILEminimizer).jpg                                                |                      |                                                                                                    |
|                | IPEG Image                                                          |                      | - T T                                                                                              |
|                | 1000 × 701 101 92 KB                                                |                      | Image Information:                                                                                 |
|                | 1000 x 701, 101.92 KB                                               | ĭ × ≦                | Source:                                                                                            |
|                | 1000 x 701, 101.92 KB                                               | ≥ ×                  | Source:                                                                                            |
|                | 1000 x 701, 101.92 KB<br><b>22(FILEminimizer).jpg</b><br>JPEG Image | ≥ ×                  | Source:                                                                                            |

| 😺 Insert Image - Mozilla Firefox                   |              |                                                                                                    |
|----------------------------------------------------|--------------|----------------------------------------------------------------------------------------------------|
| Sumbawakab.go.id/editor_files/image.php            | - 6          |                                                                                                    |
| editorss2.jpg uploaded successfully.               |              |                                                                                                    |
| Select an image:<br>Looking in: /images/upload/    |              | Upload an image:<br>Browse No file selected. Upload File                                                                                                    |
|                                                    | 芦 New Folder | Images must be JPG GIF or PNG format, smaller<br>than 250kb with dimensions less than 1000 X 1000                                                                                                    |
| Name: /                                            | Action:      |                                                                                                    |
| Bendungan.JPG<br>JPEG Image<br>320 x 240, 21.17 KB | × *          | Name: Taxe: Banding Banding Band |
| Pilih gambar yang<br>akan dimasukkan               | ĭ ×          |                                                                                                    |
| PNG Image<br>274 x 157, 93.38 KB                   | <b>≥</b> ×   | Image Information:                                                                                                    |
| editorss2.jpg<br>JPEG Image<br>738 x 534, 83.46 KB | ≥ ×          | Width: 738px Height: 534px Size: 83.46 KB                                                                                                    |
|                                                    |              |                                                                                                    |

Pilih gambar yang akan ditampilkan pada isi berita

Keterangan:

OK = selesai memilih gambar dan memasukkan pada isi berita

Cancel = membatalkan proses

Next = mengatur gambar sebelum dimasukkan kedalam isi berita

| Jika pada step sebelumnya diklik next ma                                                                                                    | ka akan muno                                                                                                    | cul tampilan sepert                                                                                                    | i ini                                                                                                    |
|----------------------------------------------------------------------------------------------------|----------------------------------------------------------------------------------------------------|----------------------------------------------------------------------------------------------------|----------------------------------------------------------------------------------------------------|
| 😼 Image Properties - Mozilla Firefox                                                                                                    | F                                                                                                    |                                                                                                    |                                                                                                    |
| Sumbawakab.go.id/editor_files/imageoptions.php?thumbnails=t                                                                                                    | :rueℑ=/images/i                                                                                                    | Pengaturan posisi<br>gambar                                                                                                    | nt=2 🏫 🥓 🗸                                                                                                    |
| Termination   5 1000     Origination   10000     Termination   10000     Term | Positioning:<br>Text flow:<br>Distance to surr<br>Top:<br>Bottom:                                                                                                    | Default                                                                                                    | Jarak antara<br>gambar dan                                                                                                    |
| Pangaturan ukuran                                                                                                    | Left:<br>Right:                                                                                                    | 0 pixels<br>0 pixels                                                                                                    | sekitarnya                                                                                                    |
| gambar                                                                                                    | Positioning Prev                                                                                                    | íew:                                                                                                    |                                                                                                    |
| Image Information:     Source:   /images/upload/editorss2.jpg     Border:                                                                                                    | edipiscing elit, sed<br>aliquam erat volutp<br>exismod fincidunt a<br>minim veniam, qui<br>sit amet, consectet<br>nibh eusimod fincid<br>Lorem ipsum, Dolo<br>sed diam nonumm | ipsum, Dolor sit amet, consectetuer a<br>diam nonummy nibh euismod tincidu<br>sat.Loreum ipsum edipiscing elit, sed<br>i laoreet dolore magna aliquam erat<br>s nostrud exercitation ullamcorper su<br>uer adipiscing loreum ipsum edipiscin<br>lunt ut laoreet dolore magna aliquam<br>r sit amet, consectetuer adipiscing lor<br>y hibh euismod tincidunt ut laoreet do | dipiacing loreum ipsum<br>nt ut laoreet dolore magna<br>diam nonummy nibh<br>volitapä. Ut wisi enim ad<br>scipit. Lorem ipsum, Dolor<br>g elit, sed diam nonummy<br>erat volutpat.<br>eum ipsum edipiscing elit,<br>slore magna aliquam erat |
| ок са                                                                                                    | ncel Choose a                                                                                                    | different image                                                                                                    |                                                                                                    |
|                                                                                                    | Co<br>tar<br>da:                                                                                                    | ontoh hasil<br>npilan gambar<br>n teks                                                                                                    |                                                                                                    |

| Image Properties - Mozilla Firefox                                                                                                    |                                                                                                    |                                                                                                    |
|----------------------------------------------------------------------------------------------------|----------------------------------------------------------------------------------------------------|----------------------------------------------------------------------------------------------------|
| Sumbawakab.go.id/editor_files/imageoptions.php?thumbnail                                                                                                    | s=trueℑ=/images/u                                                                                        | ipload/editorss2.jpg&width=300&height=2 🏠 🤗 😒                                                                                                    |
| Image: Constrained state state stat | Positioning:<br>Text flow:<br>Distance to surr<br>Top:<br>Bottom:<br>Left:<br>Right:<br>Positioning Prev | Left<br>rounding text:<br>5 pixels<br>5 pixels<br>5 pixels<br>5 pixels<br>5 pixels                                                                                                    |
| Image Information:     Source:   /images/upload/editorss2.jpg     Border:                                                                                                    | Cancel                                                                                                   | m ipsum, Dolor sit amet, consectetuer adipiscing loreum ipsum<br>iscing elit, sed diam nonummy nibh euismod tinodunt ut laoreet<br>re magna aliquam erat volutpat. Loreum ipsum dipiscing elit,<br>diam nonummy nibh euismod tinoidunt ut laoreet dolore magna<br>uam erat volutpat. Ut wis enim ad minim veniam, guis nostrud<br>scing loreum ipsum edipiscing elit, sed diam nonummy nibh<br>ut laoreet dolore magna aliquam erat volutpat.<br>sr sit amet, consectetuer adipiscing loreum ipsum edipiscing elit,<br>y nibh euismod tincidunt ut laoreet dolore magna aliquam erat<br>sam edipiscing elit, sed diam nonummy nibh euismod tincidunt<br>nagna aliquam erat volutpat. Ut wisi enim ad minim veniam,<br>tation utlamcorper suscipit. Lorem ipsum, Dolor sit amet,<br>different image |

## Contoh tampilan gambar yang sudah diatur

Hasil pengaturan gambar

| ont                                                                              | • Size • B                                                                                                    | Image: Image: | 1.000 |
|----------------------------------------------------------------------------------|----------------------------------------------------------------------------------------------------|----------------------------------------------------------------------------------------------------|-------|
| Martin Constraints (Constraints)                                                 | And And And And And And And And And And                                                                                                 | pulvinar mauris, quis ullamcorper<br>mauris. Quisque id nibh vel erat ultrices<br>viverra. Quisque laoreet lorem nulla.<br>Fusce lacinia diam nec magna<br>sollicitudin venenatis. Aliquam ultrices                                                                                                    |       |
| Vestibulun<br>aliquet dic<br>neque pre<br>Aliquam lu<br>dictum. Fu<br>Donec et i | n elementum mo<br>tum. In in accun<br>tium, quis dictur<br>uctus eros id soo<br>usce tristique da<br>psum arcu. Etia<br>um. Nulla biben | blesthe lacus vel lacinia. Ut feugiat purus vitae<br>nsan lectus, quis semper elit. Ut tempor elit non<br>n arcu posuere.<br>dales pulvinar. Phasellus non felis sed felis ornare<br>pibus quam, nec euismod felis dignissim eget.<br>m sagittis nisl in metus eleifend, vitae semper<br>dum, odio quis daribus imperdiet urna elit                                                                                                    |       |
| eros preti                                                                       | ım. Nulla biben                                                                                                    | dum, odio quis dapibus imperdiet, urna elit                                                                                                    | D     |

- Klik kanan pada gambar, pilih "image properties" untuk mengatur ulang gambar

Tampilan gambar di editor

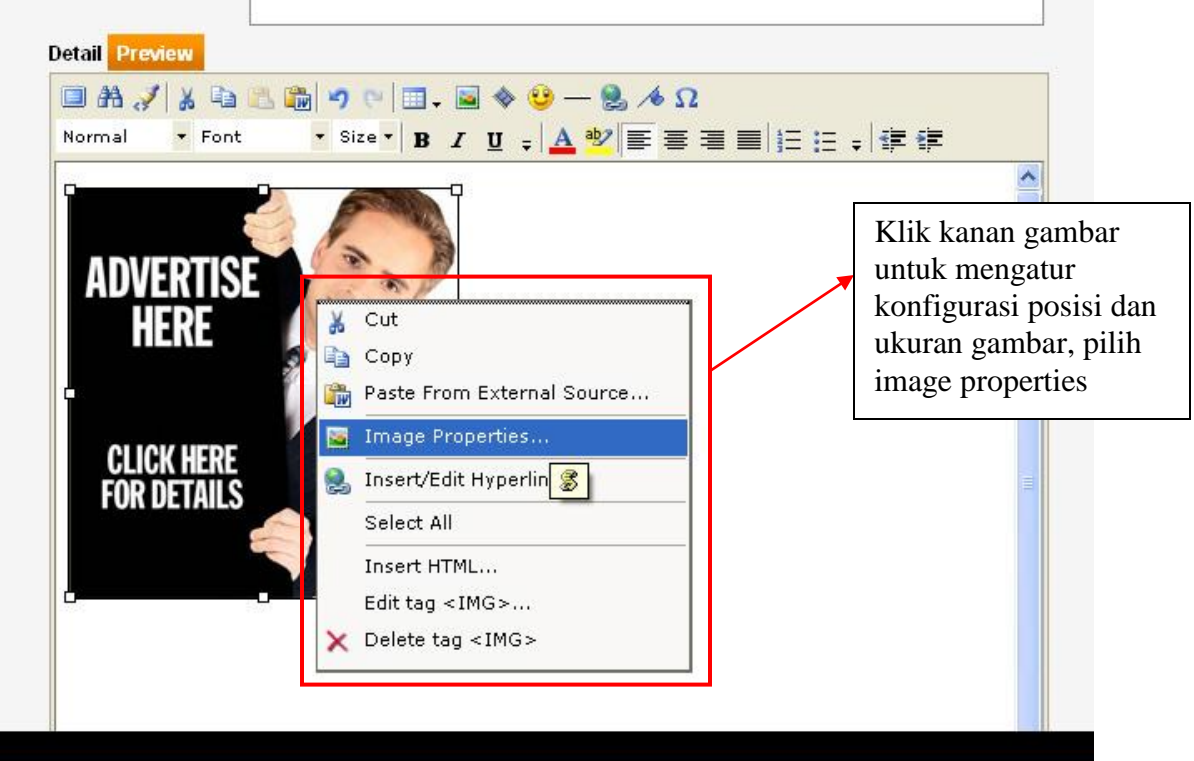

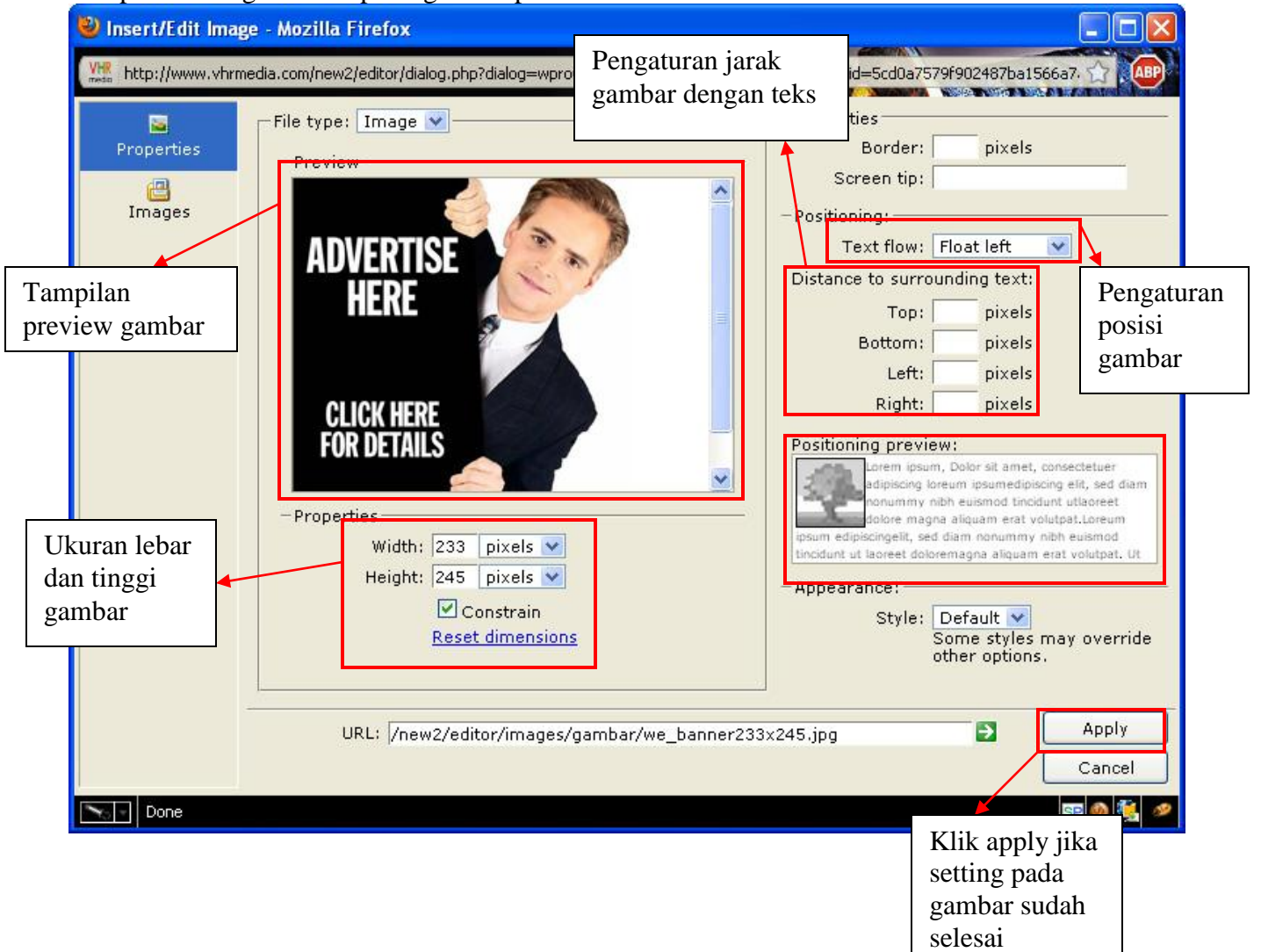

### Tampilan konfigurasi tampilan gambar pada editor